# SN3-HOW5-2-LayerStyleTips-manual

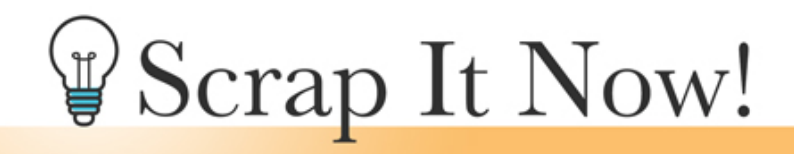

Scrap It Now Tips for Adjusting and Changing the Scrap It Now Layer Style Manual

©2019JenWhite Terms of Use

Change the stroke outline and drop shadow of the photo clipping masks to best fit your scrapbook page and your personal tastes.

Note: The complex photo clipping masks should never have a stroke outline or drop shadow applied.

- Open a template (File > Open).
- In the Menu Bar, choose File > Duplicate and click OK. (PS: Choose Image > Duplicate.)
- Close the original file.

### Load the Scrap It Now Frame Styles

If you need help loading the Scrap It Now frame styles, you'll find step-by-step PDF instructions in the classroom.

### Change the Drop Shadow

- In the Layers panel, double click on the layer style icon of the layer you want to alter.
- In the dialog box, click on Drop Shadow, change the Size, and click OK.

Note: If you choose to use one of the ScrapltNow Frame Styles, you will need to alter the size of the drop shadow after applying the frame style.

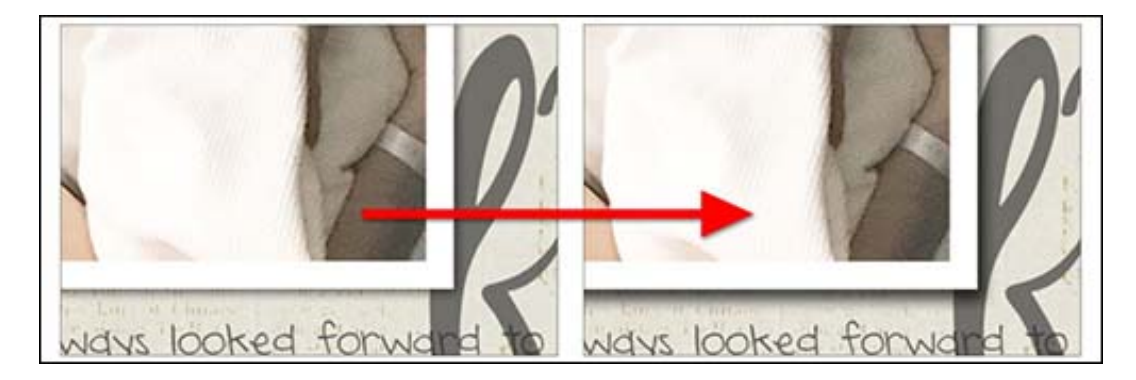

## Change the Size of the Stroke Outline

- In the Layers panel, double click on the layer style icon of the layer you want to alter.
- In the dialog box, click on Stroke, change the Size, and click OK.

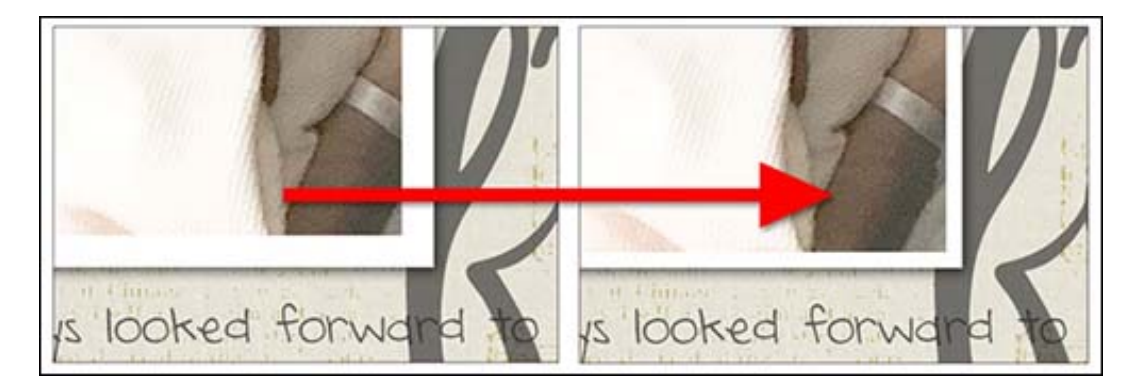

## Change the Color of the Stroke Outline

- In the Layers panel, double click on the layer style icon of the layer you want to alter.
- In the dialog box, click on Stroke, then click on the Color Chip to open the Color Picker.
- In the Color Picker, choose a new color or sample one from the document, then click OK to close the Color Picker.
- Click OK to close the Style Settings dialog box. (PS: Click OK to close the Layer Style dialog box.)

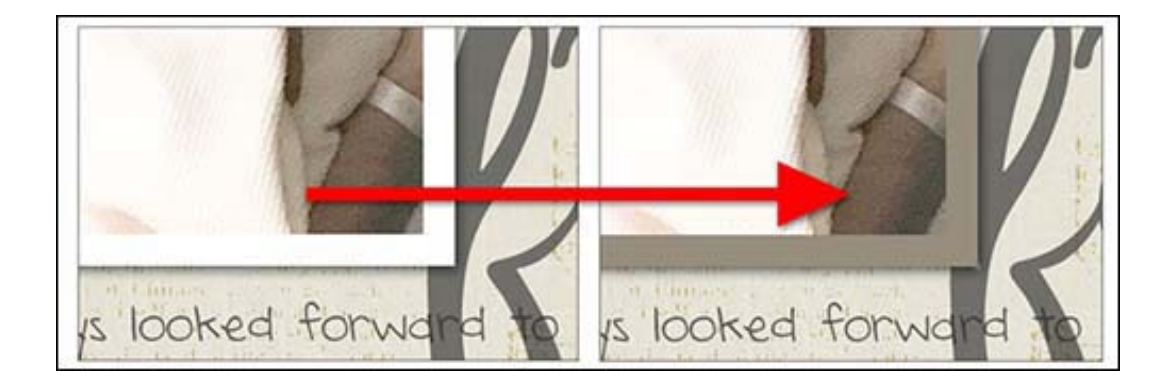

## Remove the Stroke Outline

- In the Layers panel, double click on the layer style icon of the layer you want to alter.
- In the dialog box, uncheck Stroke and click OK.

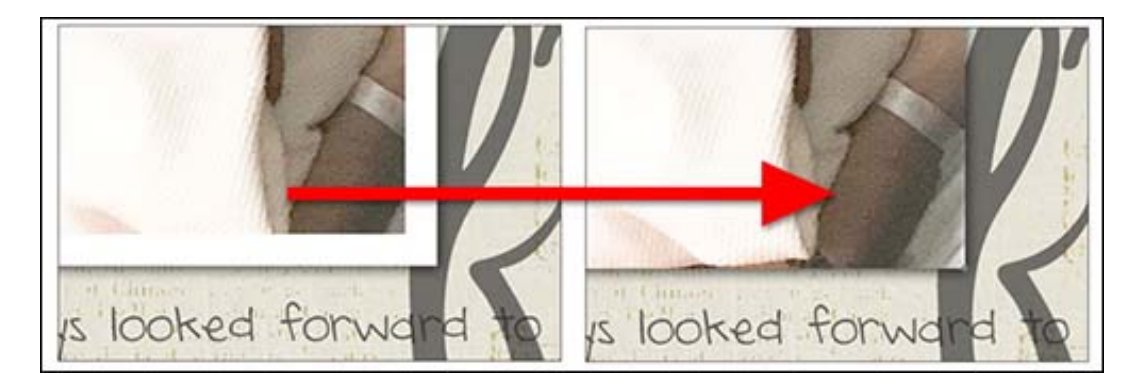

### Use a ScrapltNow Frame Style

- In the Layers panel, click to activate the photo clipping mask layer you want to alter.
- In the Styles panel (Window > Styles), open the dropdown menu and choose ScrapltNow-Frame-Styles. (PS: In the Styles panel, click to twirl open the ScrapltNow-Frame-Styles folder.)
- Click on a style icon to apply it to the layer. To choose a different style, click a different icon.
- To alter the applied style, in the Layers panel double click on the layer style icon of the layer you just altered.
- In the dialog box, change the drop shadow or stroke size settings and click OK.

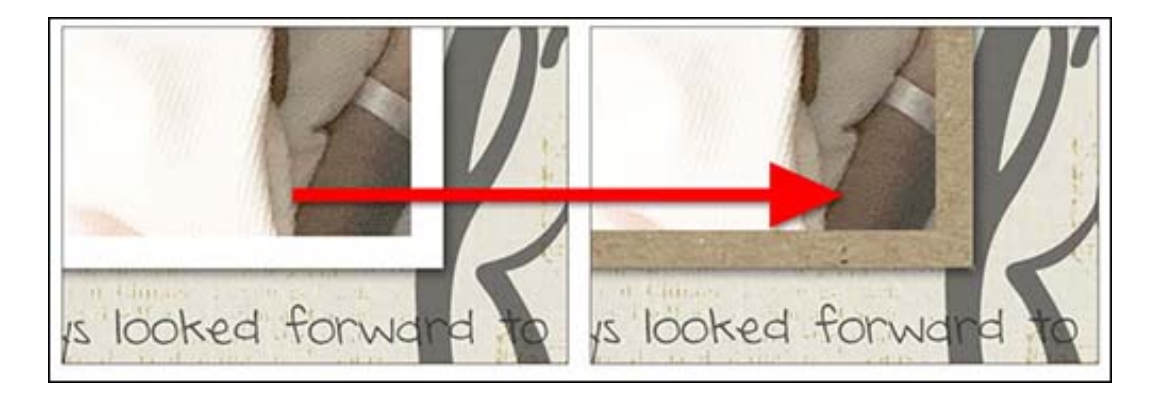

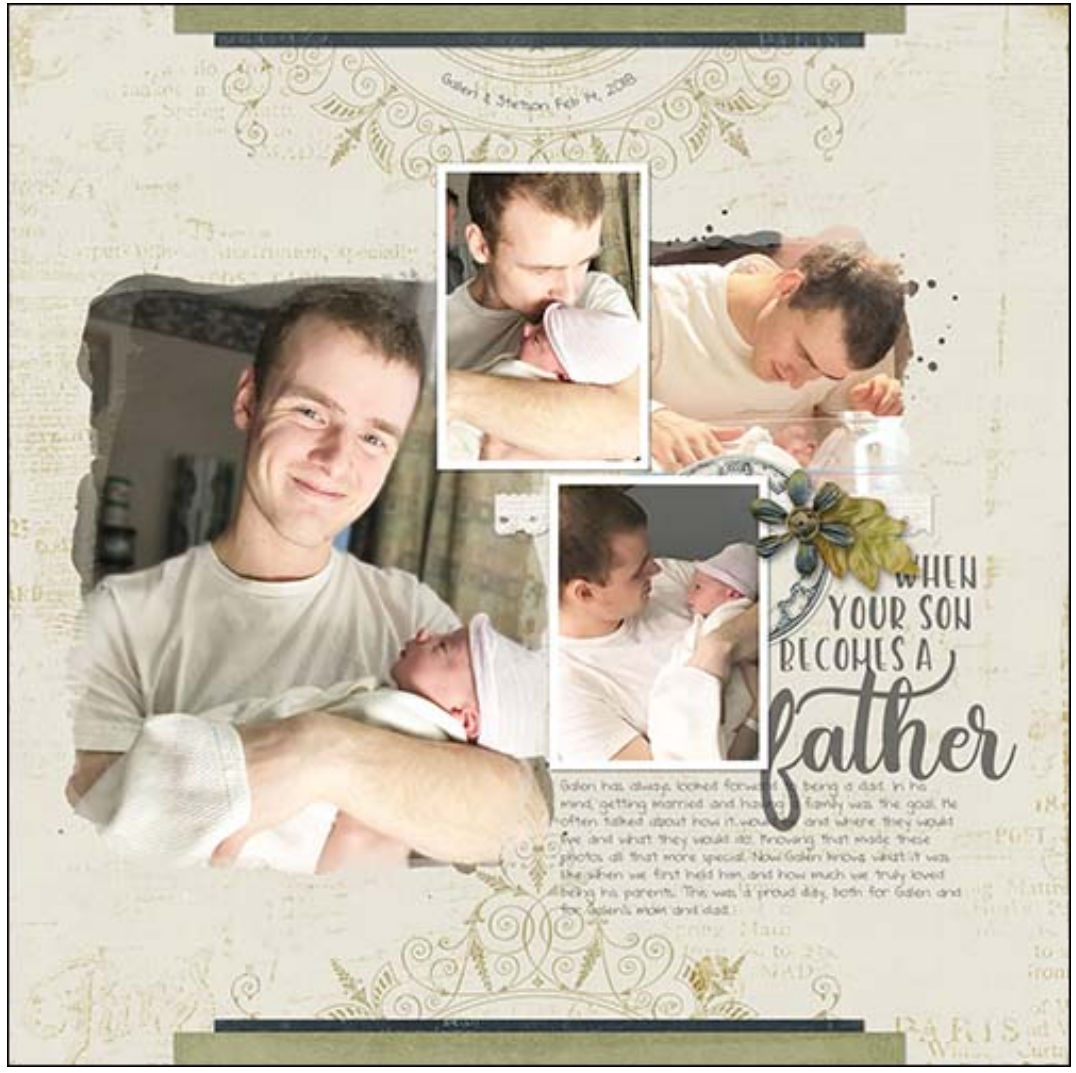

Page: Father by Jen White Photos: Kelsey White Template: Scrap It Now Vol. 3 Kit: Romantique by Brandy Murry

Fonts: Amastery Script, Amastery Hand, DJB Annalise